#### FURUNO

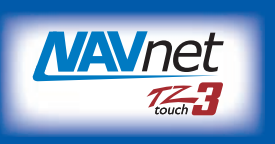

## ÉCRAN MULTIFONCTIONS Modèle TZT9F/TZT12F/TZT16F/TZT19F Guide d'Utilisation

L'objet du présent guide est de décrire les procédures d'utilisation de base de cet équipement. Pour plus d'informations, consultez le Manuel d'Utilisation sur le site Web. Connexion de capteurs requise.

iPhone, iPod et iPad sont des marques d'Apple Inc. Android est une marque de Google Inc. Toutes les marques et noms de produit sont des marques, des marques déposées ou des marques de service appartenant à leur titulaire respectif. Les copies d'écrans de ce manuel sont des fénêtres du TZT19F.

## Présentation des fonctions

#### Icône accueil, fonctionnement de l'interrupteur

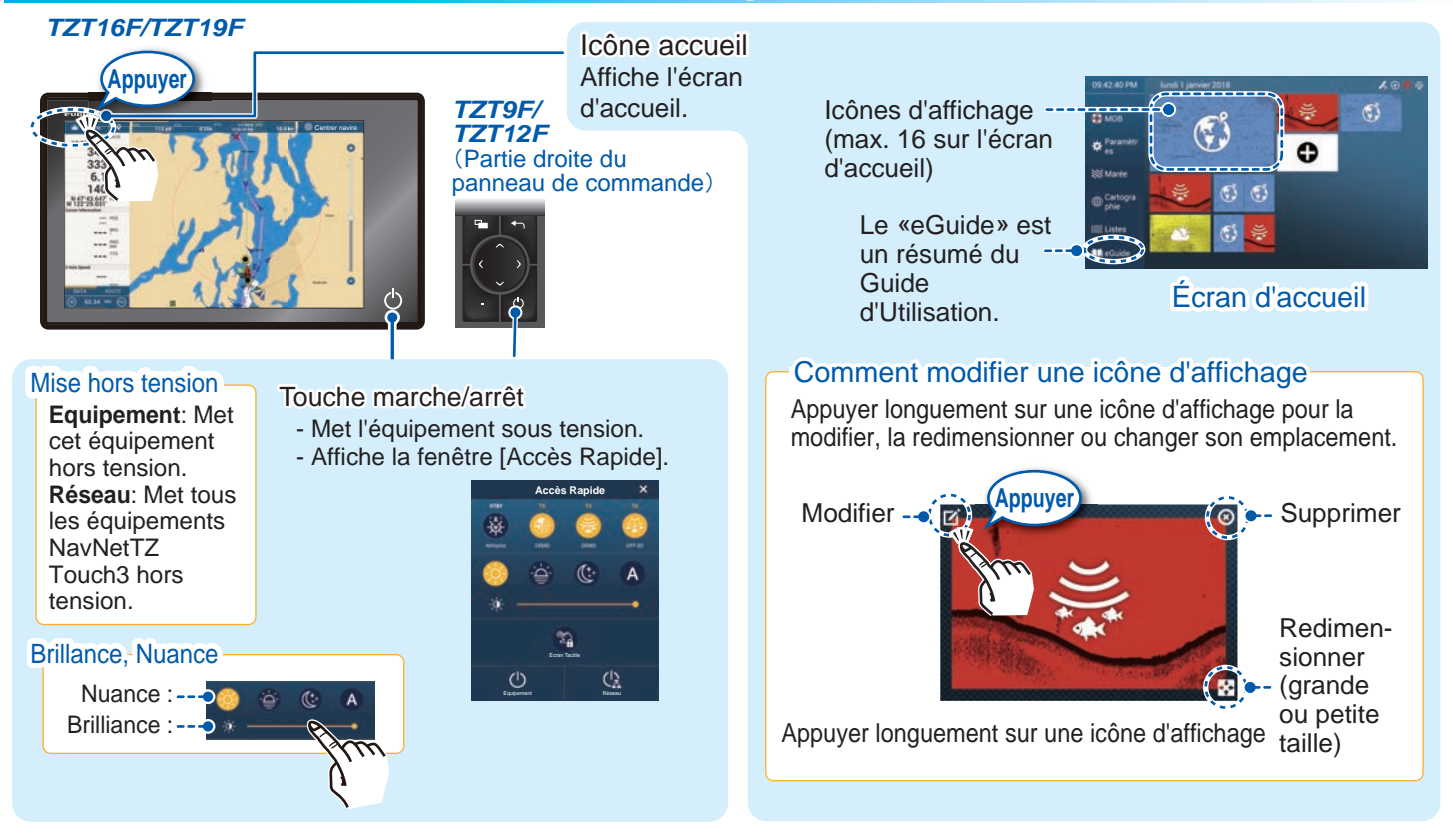

#### Comment sélectionner un affichage

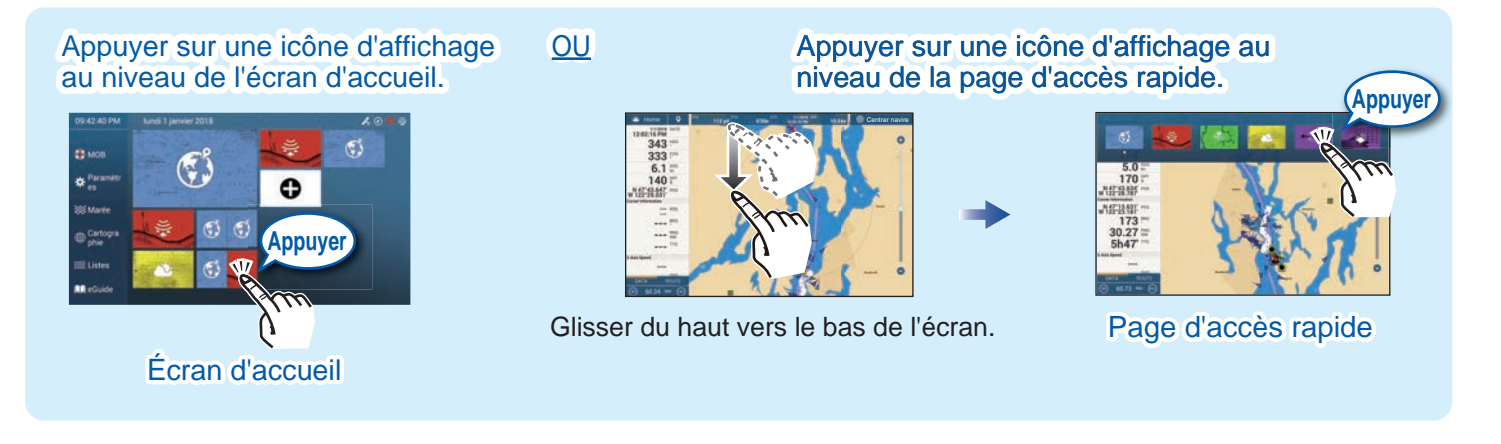

## FURUNO ELECTRIC CO., LTD.

#### www.furuno.com

### **Opérations tactiles**

Appuyer sur l'écran (point,

Faire glisser vers la gauche

🧿 МОВ

Paramètr

Appuyer sur [Paramètres]

depuis le côté droit.

Menu Paramètres

Hom

Appuyer sur

l'icône [Home].

objet en question, etc.)

Menu Curseur

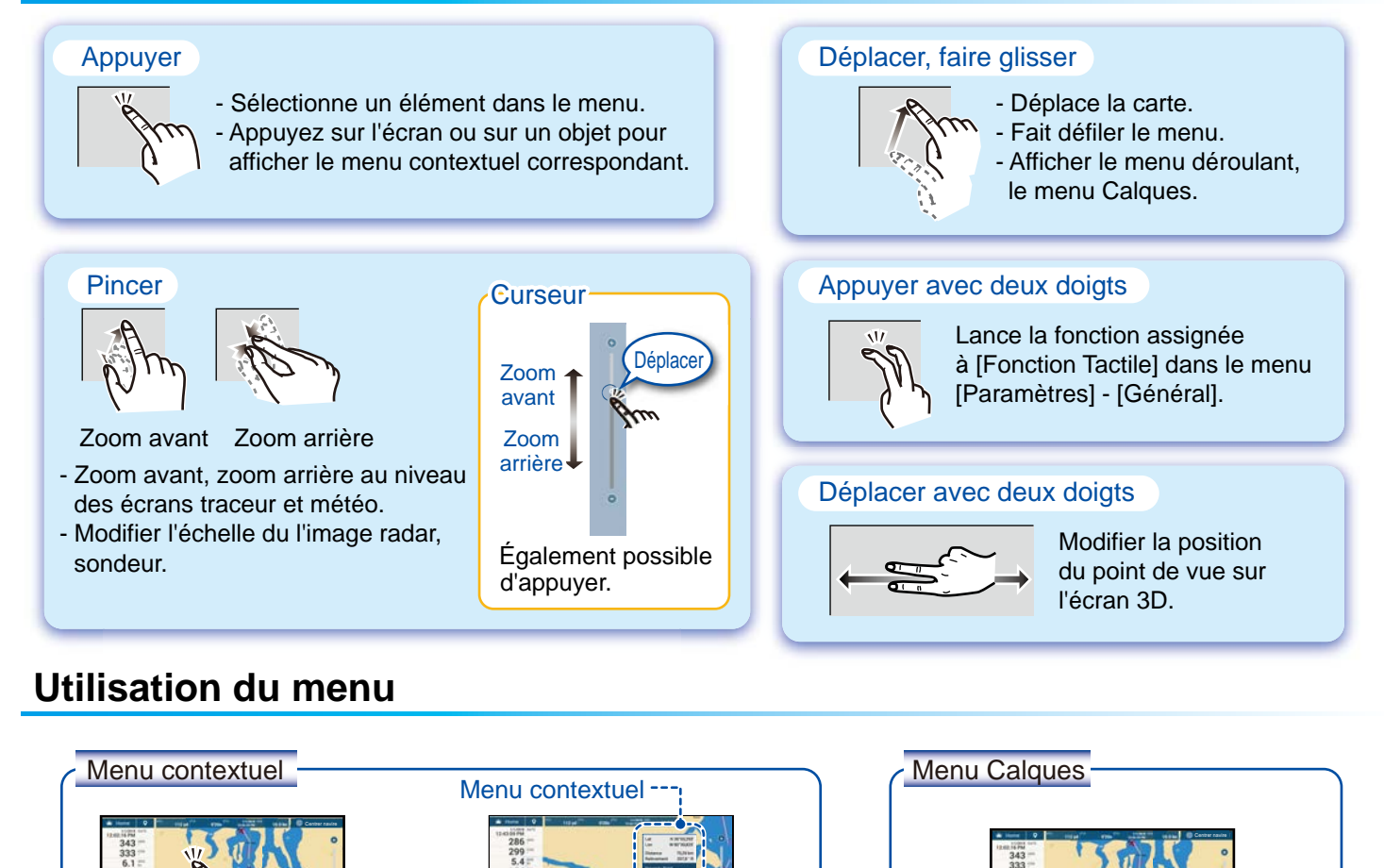

Appuyer sur la fonction souhaitée

(« > » indique l'existence de

menus supplémentaires.)

Menu Curseur -

Appuyer sur la fonction souhaitée.

Jaune : OUI, Blanc : NON

Couleur icône et état fonction

Faire glisser vers le

Menu Calques

Appuyer sur la fonction

**Fonction Double Touche** 

souhaitée

Fonction Double Touche Longue

util de Déplacement sur Appu

Appuyer sur la fonction

souhaitée.

haut depuis le bas.

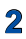

souhaité.

Général

Bateau & Trace

Appuyer sur le menu

#### Traceur Ligne de foi (ligne pleine jaune-verte) Barre de navigation Zone de données Barre d'état Vecteur COG (ligne en pointillés) Retour du bateau au 合 Home O Centrer navire centre de l'écran 0 14.22 NM 1h25' 10.0 kn 1/1/2018 DATE 12:27:53 PM Co 5 Gauche: Annuler 290 HDG Droite: Retour 299 · COG Route inactive 0 5.3 SOG kn (étendue) 165 DPT $\mathbf{C}$ Point N 47°43.583' W 122°28.922' POS N 47°43.796' POS W 122°28.681' Icône du bateau 45 BRG C Curseur 305 RNG Trace TTG 1'42s (3DM 20.30 NM (NK) Route inactive 3-Axis Speed (mise en veille) ROUTE2 0 Basculer de 2D en 3D. (Point de départ DATA (Faire glisser vers le haut Mode Orientation ou d'arrivée. 764 vd (NU) avec deux doigts également.) Basculer de NU sélectionner sur en HU. le menu Échelle d'affichage 3D: 3D 2D: 🗿 [Calques].)

### Zone de données (fenêtre de données)

Faire glisser depuis le côté gauche de l'écran vers la droite pour afficher la zone de données sur le côté gauche de l'écran. Pour masquer la zone de données, glissez dans le sens opposé. Pour masquer la zone de données, faites glisser la zone de données vers la gauche ou appuyez sur l'indication [NavData] (jaune) dans le menu déroulant.

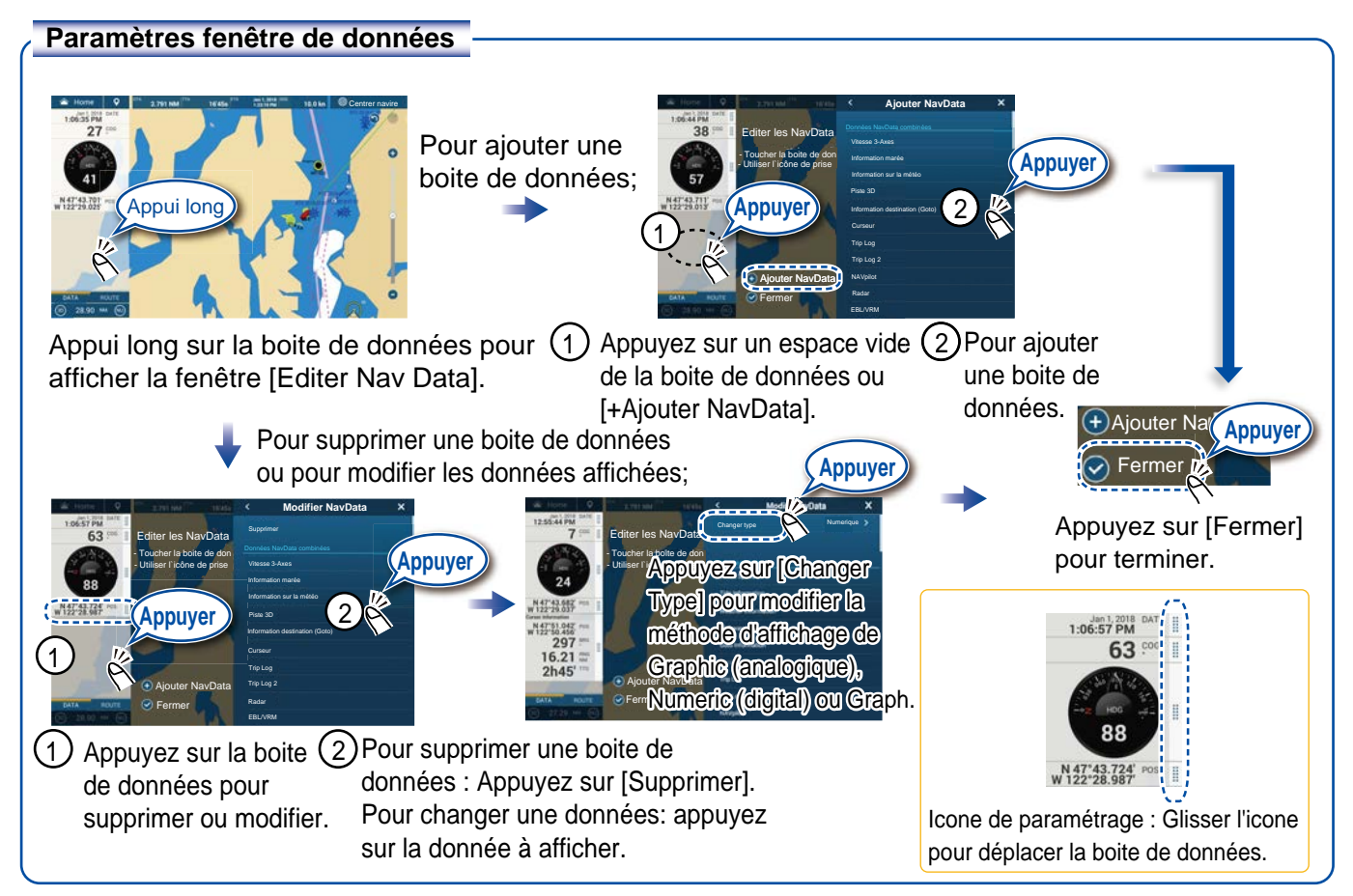

### **Points/Limites**

Des points peuvent être ajoutés sur l'écran du traceur (sur les écrans du radar et du sondeur également) afin de marquer des endroits importants comme par exemple un bon coin de pêche. Les caractéristiques des points (position, type de symbole, couleur, etc.) sont enregistrées dans la liste des points. Des limites peuvent également être positionnées (position de filets, zones à éviter, etc.)

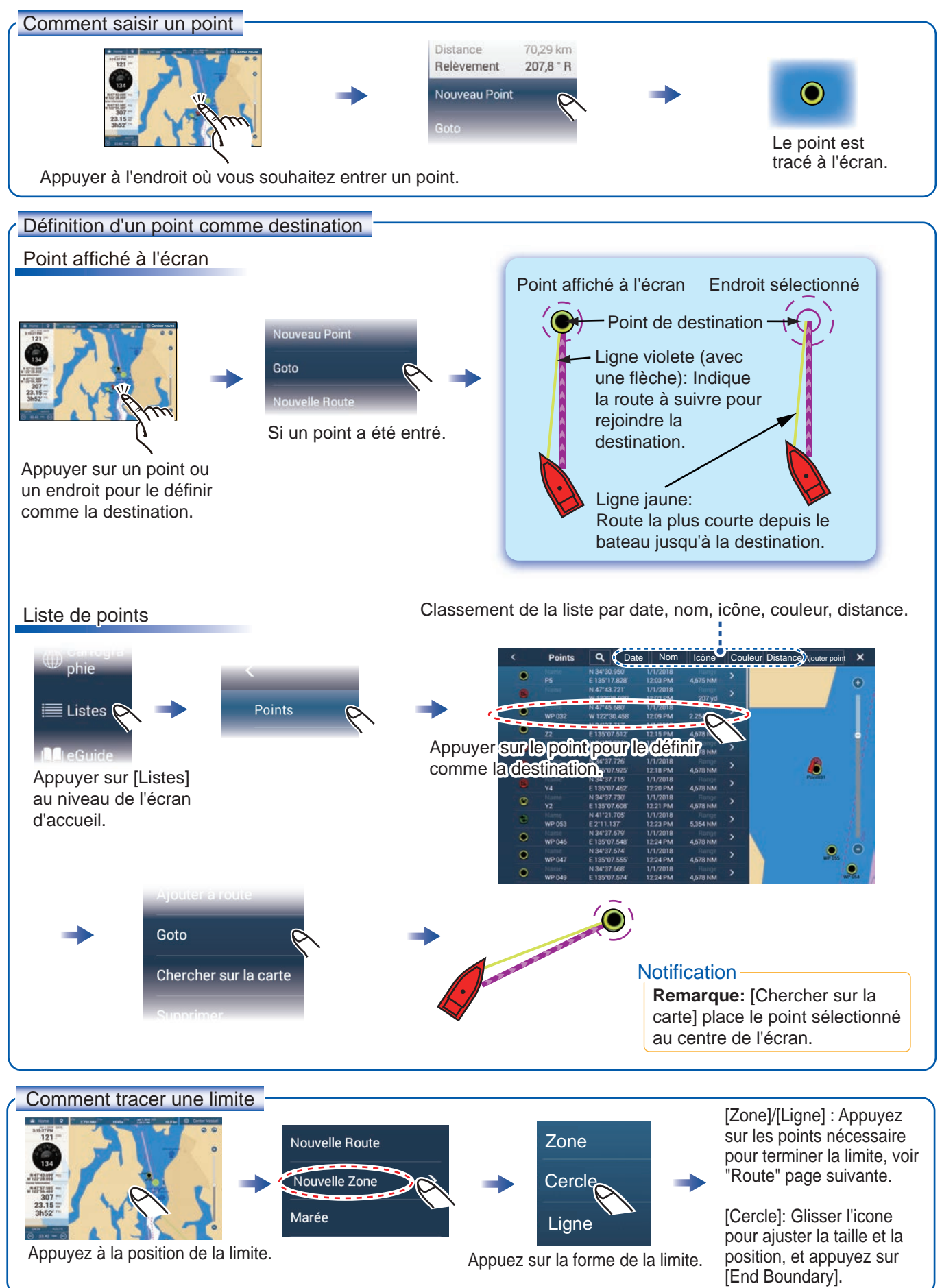

#### Routes

Une route comprend une série de waypoints menant à une destination finale. Les routes sont sauvegardées dans la liste des routes.

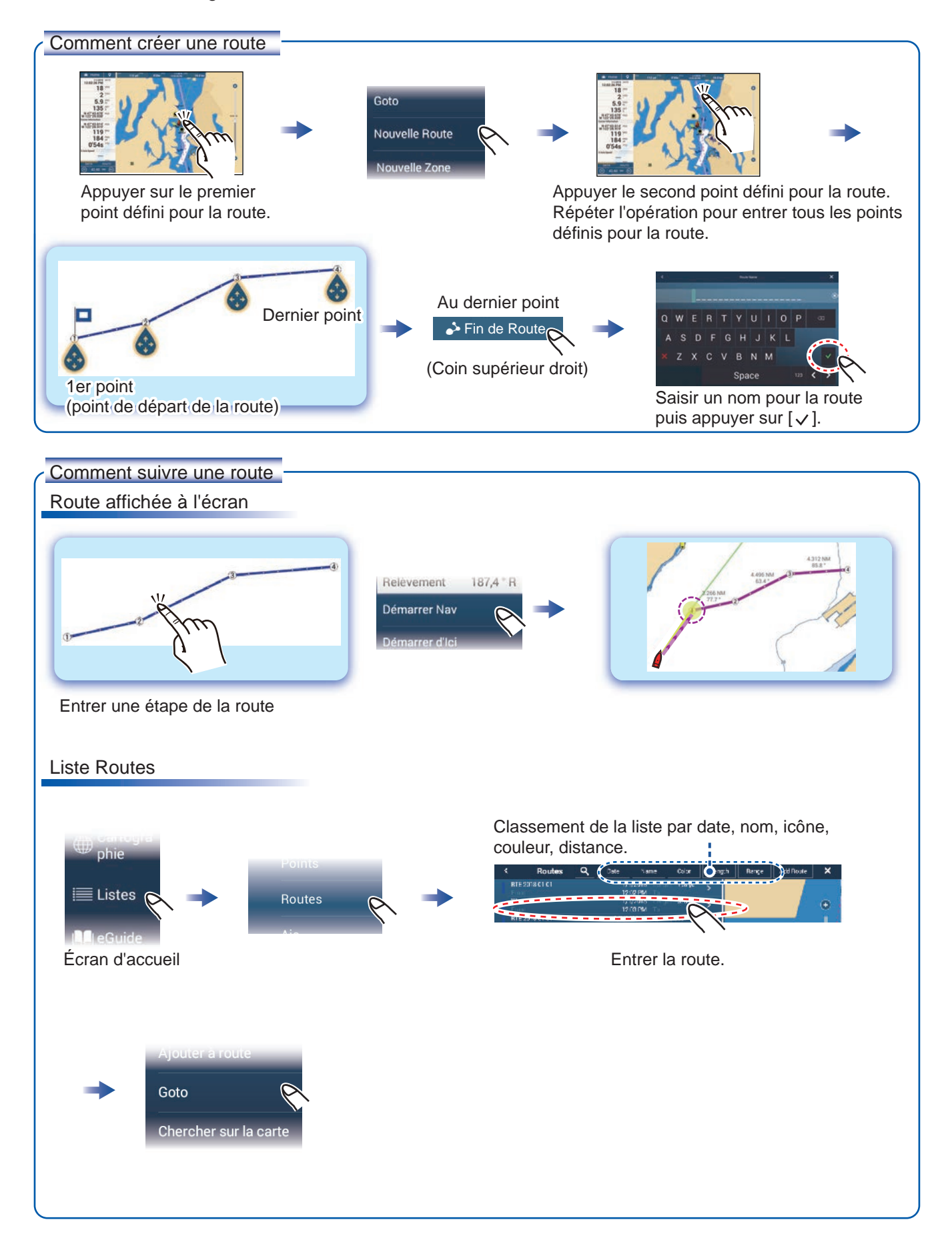

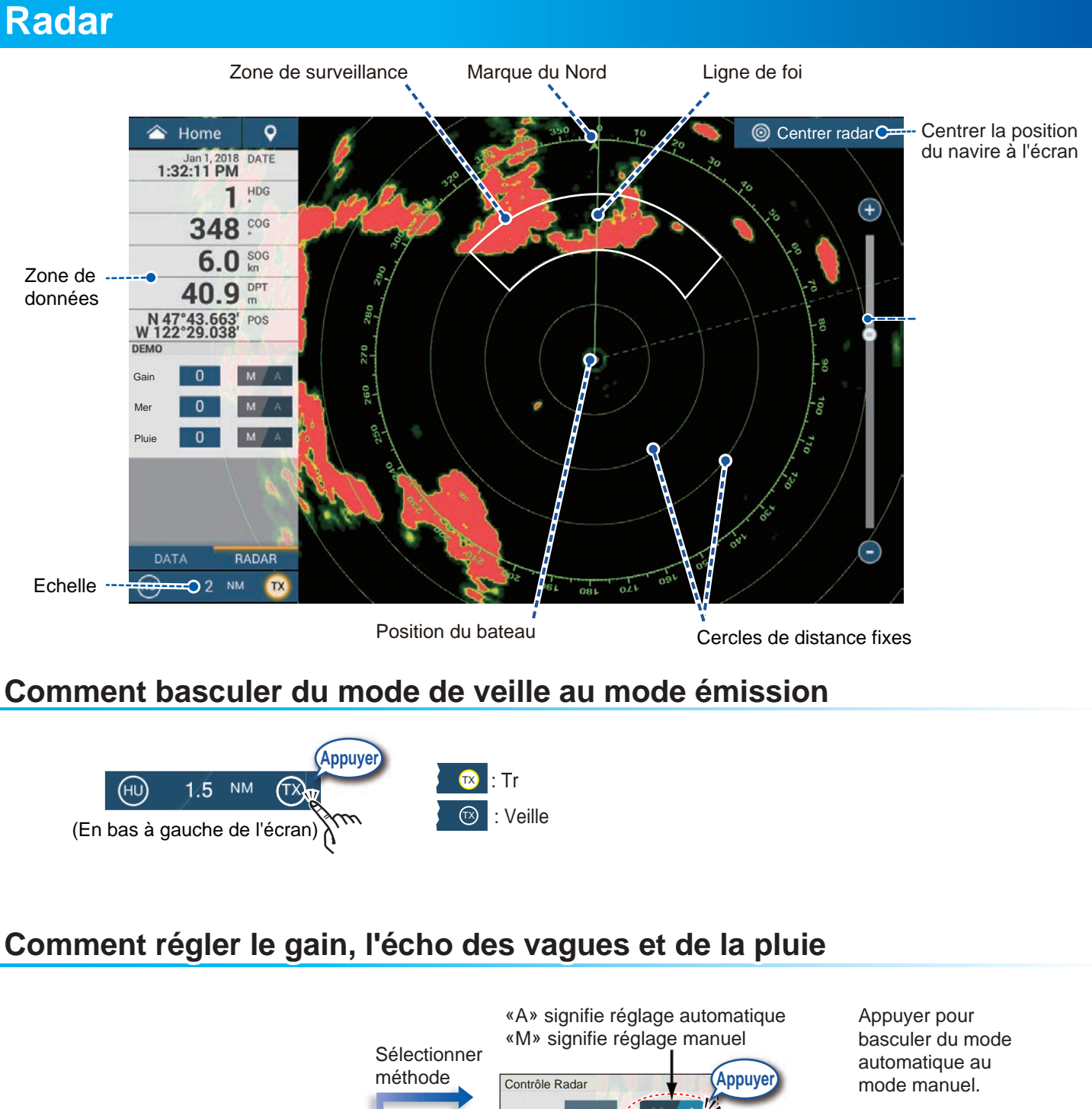

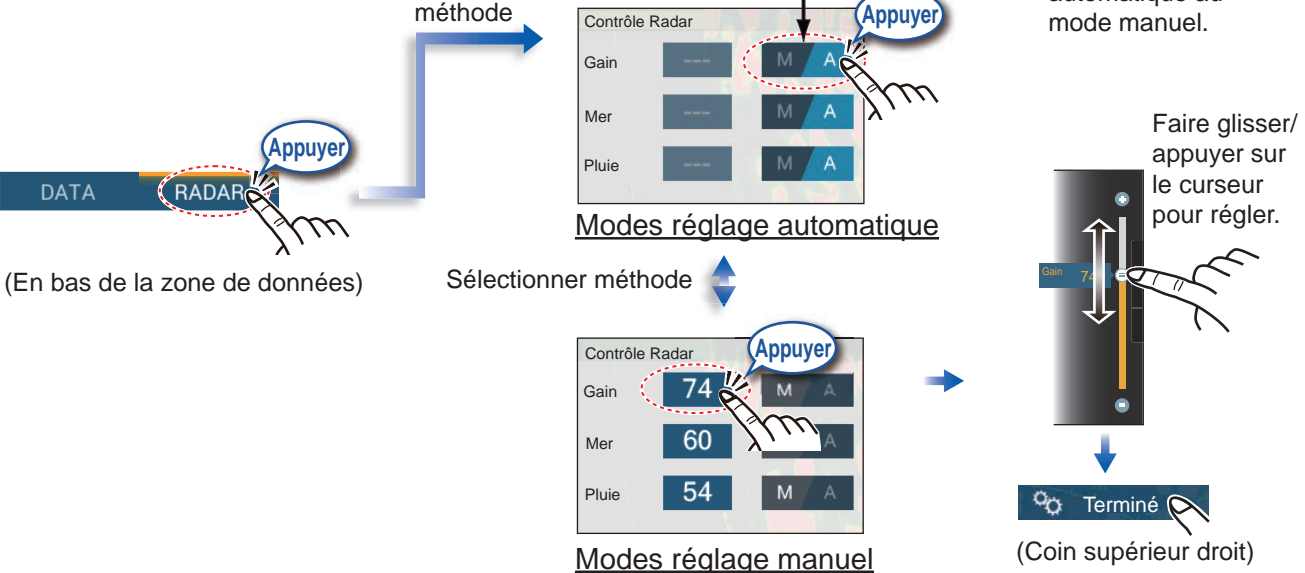

#### Comment mesurer la distance et le relèvement entre votre bateau et une cible

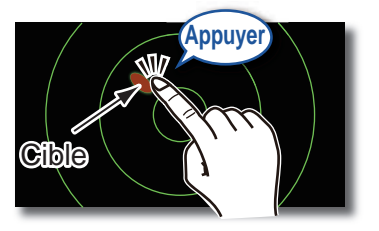

Appuyer sur une cible pour afficher sa distance et le relèvement du bateau.

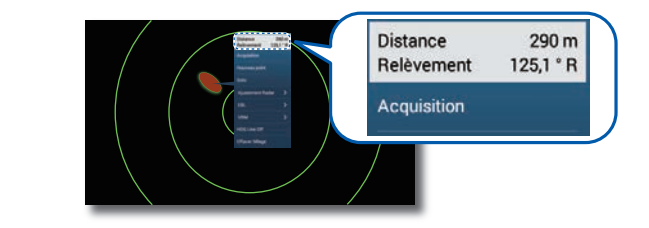

### Comment régler une zone de surveillance

Une zone de surveillance vous informe à l'aide d'indications audiovisuelles lorsqu'une cible pénètre dans la zone d'alarme.

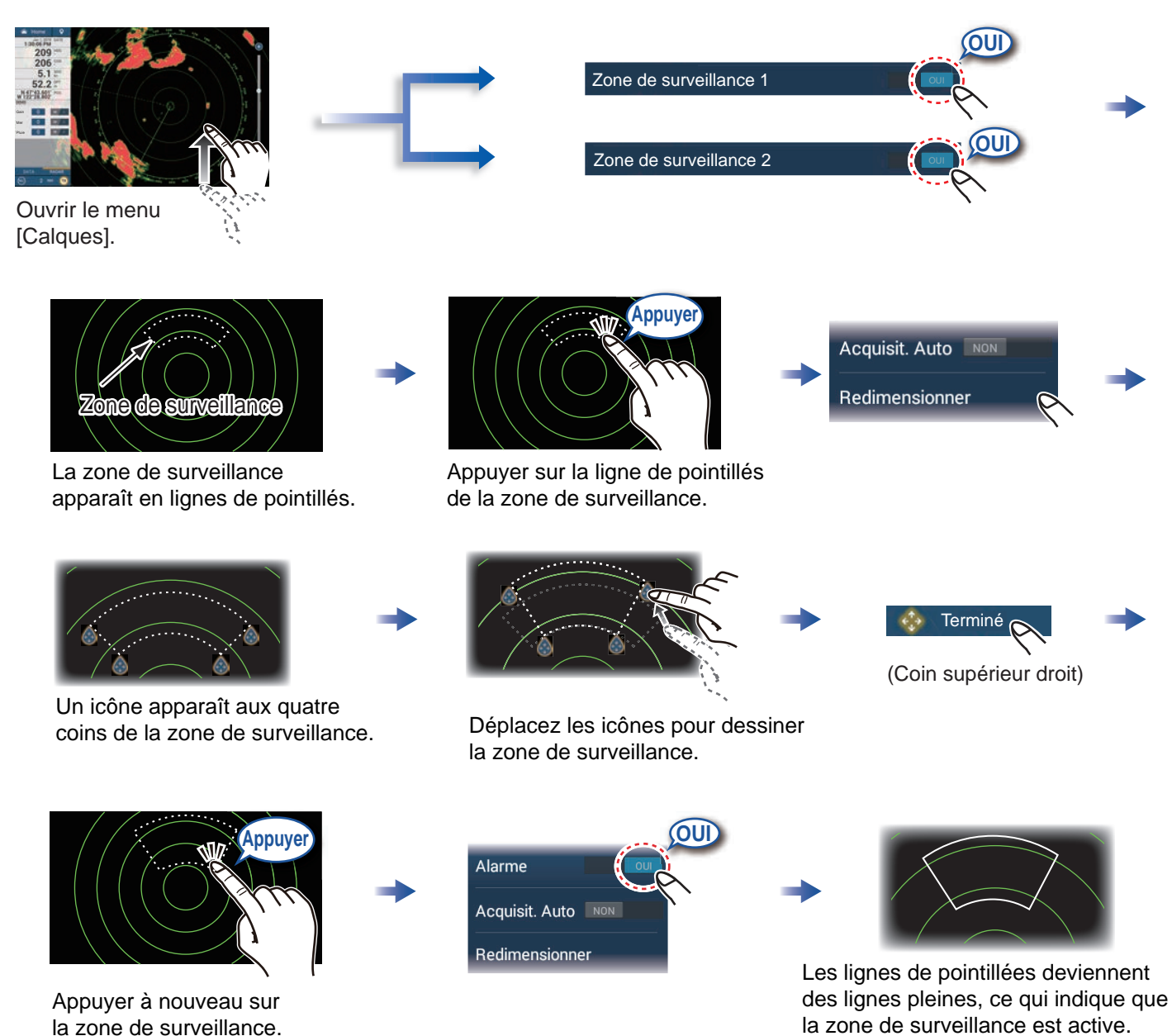

7

## Utilisation de la fonction ARPA

La fonction ARPA est une aide anti-collision qui suit le mouvement des autres bateaux afin de prévenir les accidents. ARPA suit non seulement les autres bateaux mais fournit également leurs données de navigation. Les cibles peuvent être acquises manuellement, automatiquement ou les deux à la fois.

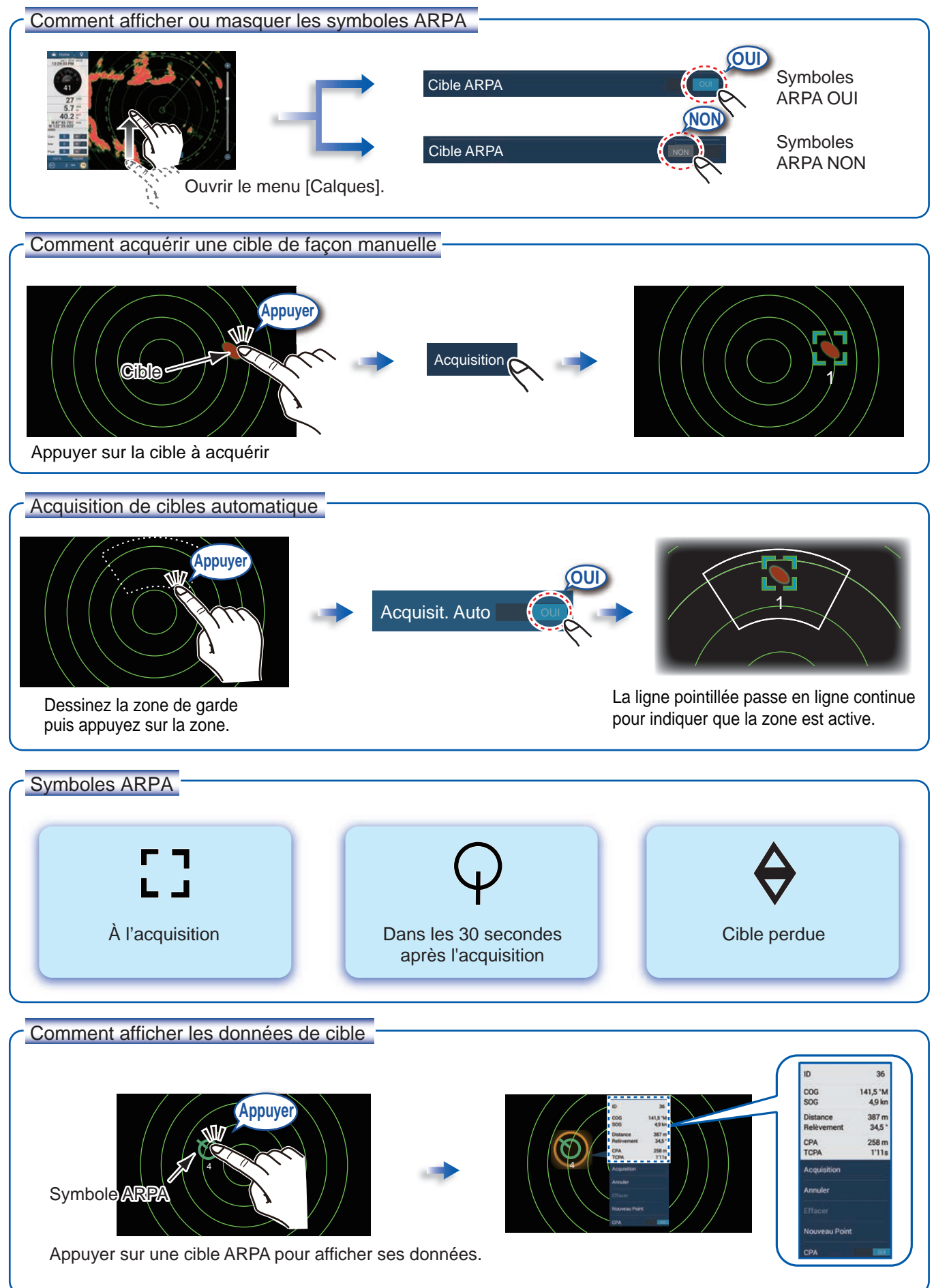

8

#### Alarme CPA/TCPA

L'alarme CPA/TCPA émet une alarme sonore et une alarme visuelle (message dans la barre Statut) lorsque le CPA et le TCPA d'une cible suivie correspondent ou sont inférieurs au réglage de l'alarme CPA/TCPA.

CPA: Point de rapprochement minimum

TCPA: Durée jusqu'au point de rapprochement minimum

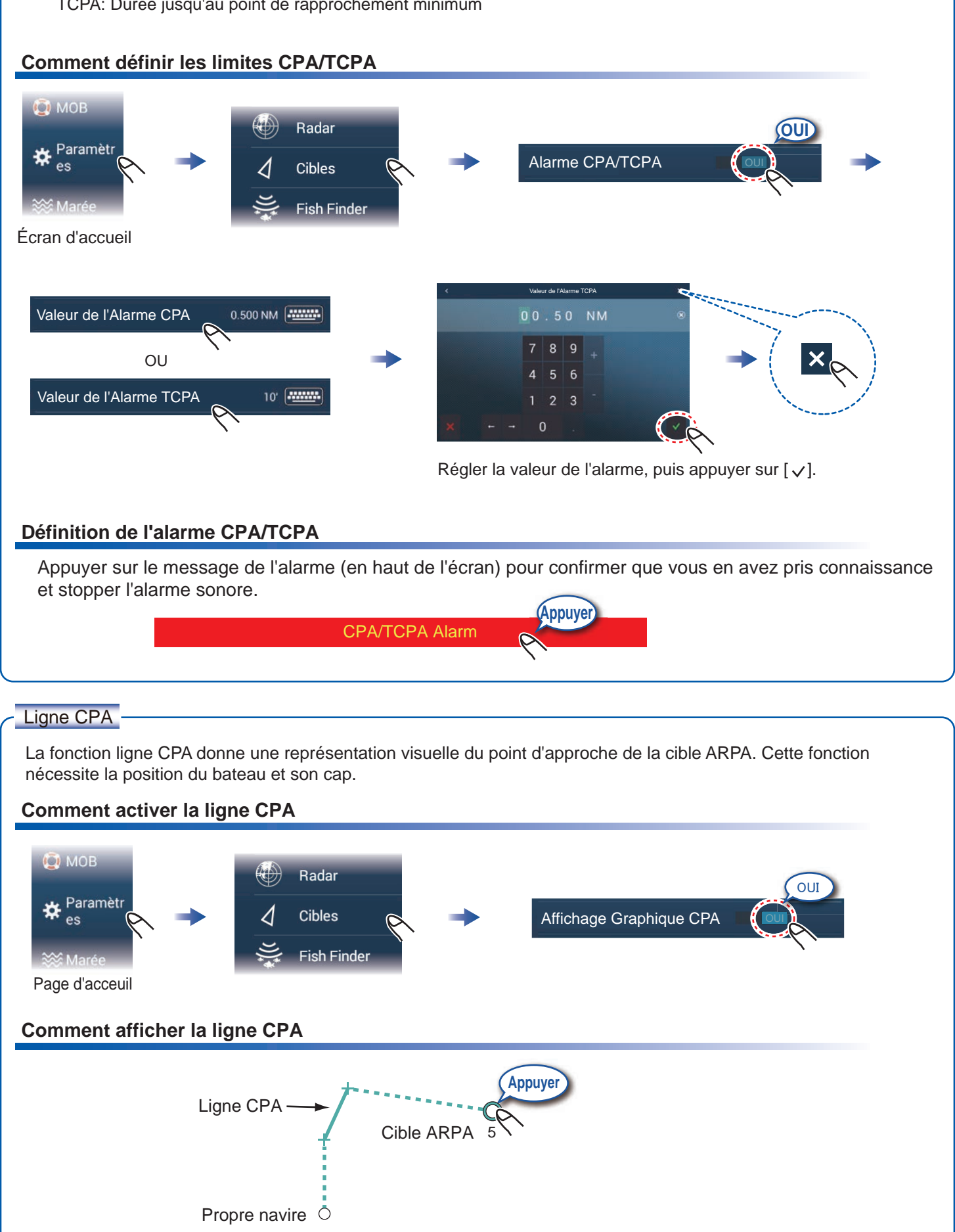

# Système AIS (Automatic Identification System)

### Comment afficher ou masquer les symboles de cible AIS

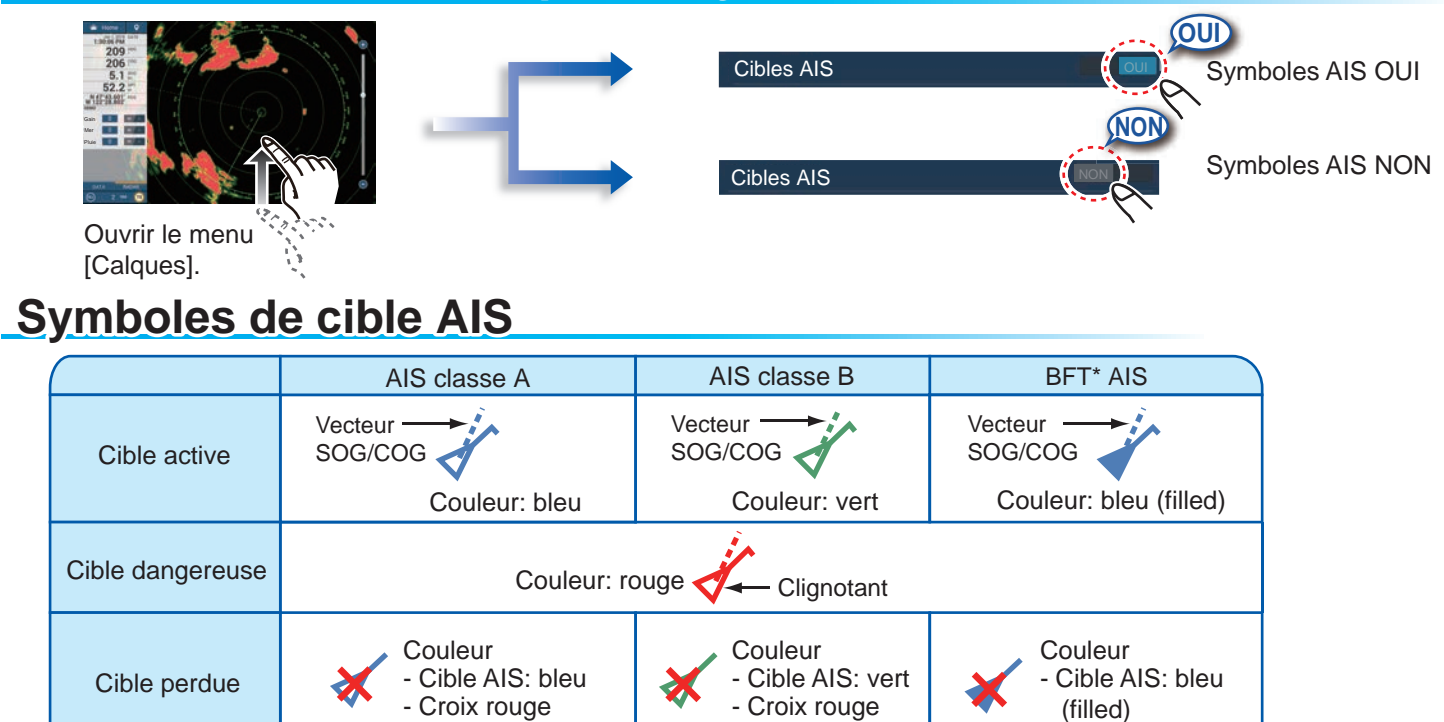

\*: Blue Force Tracking

- Croix rouge

### Alarme de proximité de cible AIS

L'alarme de proximité de cible AIS émet une alarme sonore et une alarme visuelle lorsque la distance séparant le bateau et la cible AIS se rapproche de la valeur de l'alarme.

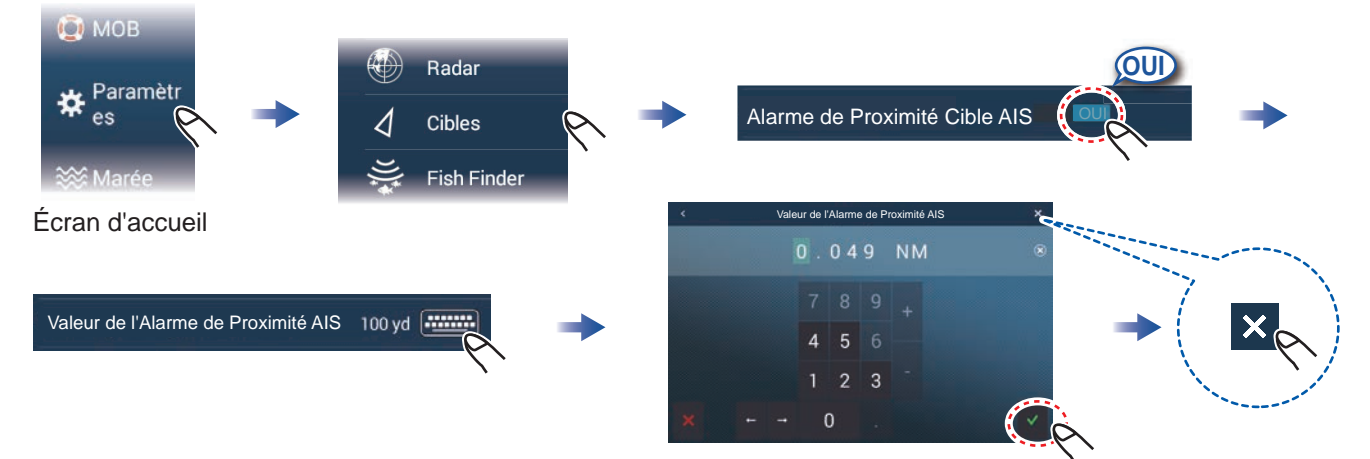

Régler la valeur de l'alarme, puis appuyer sur  $[\checkmark]$ .

#### Comment afficher des données de cible AIS

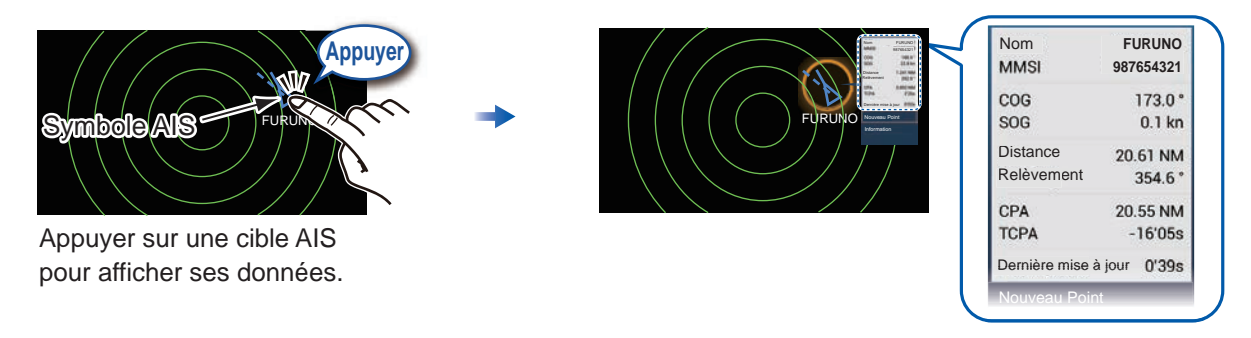

## Sondeur

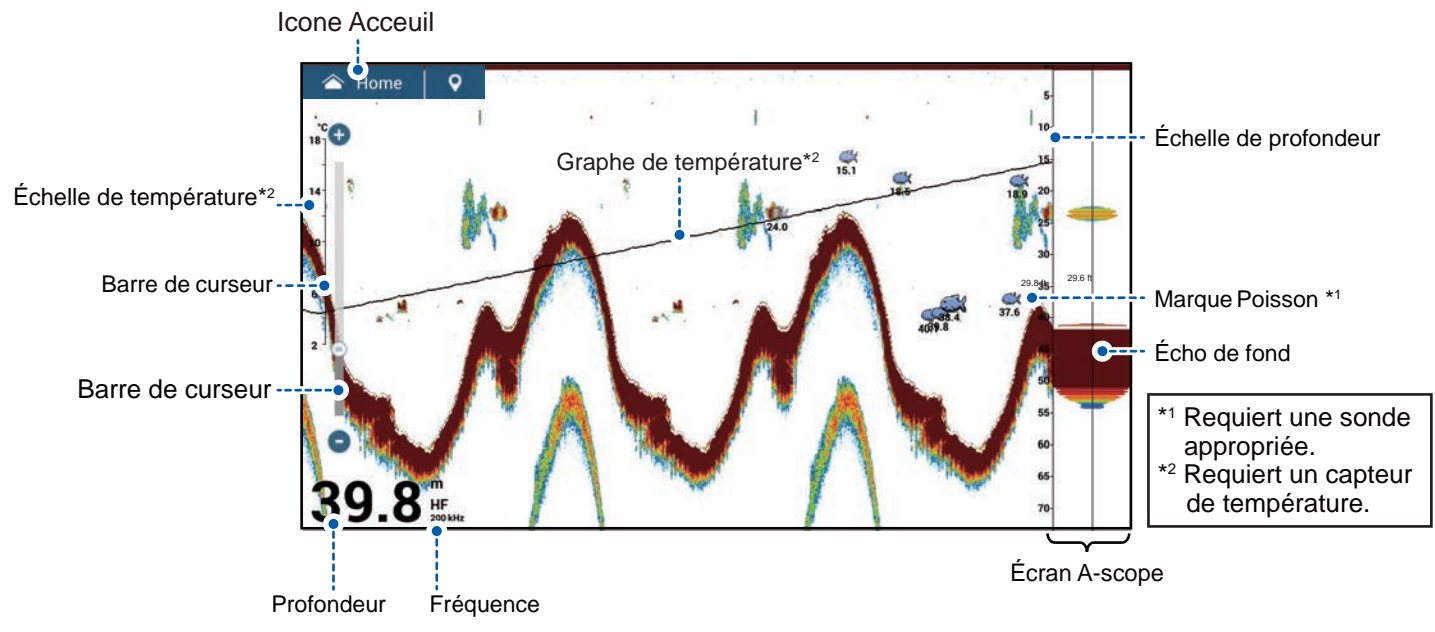

Note: Les lignes du menu peuvent changer en fonction de la sonde connectée.

#### Comment sélectionner une fréquence

Basse fréquence : Pour une utilisation «normale». Haute fréquence : Pour l'observation détaillée des bancs de poissons. Bi-fréquence : Afficher à la fois les images basse et haute fréquence.

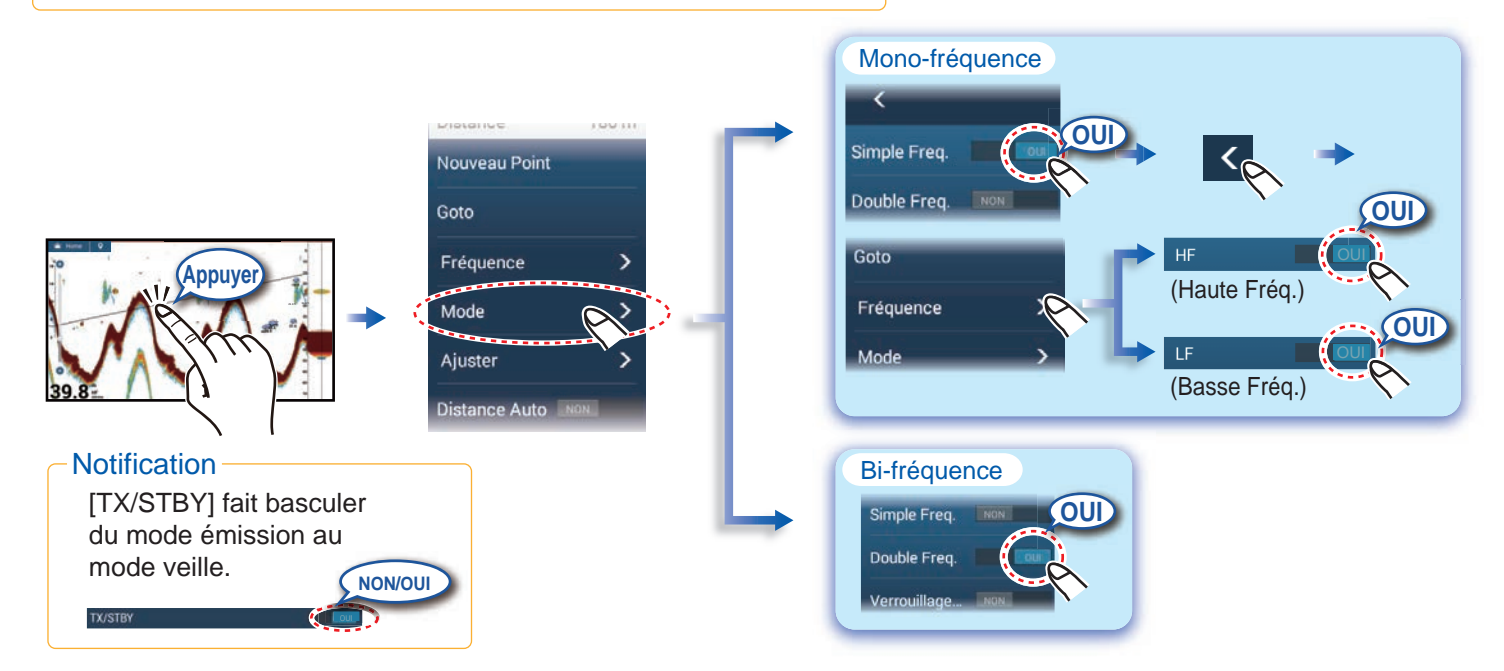

### Comment afficher les échos passés (historique des échos)

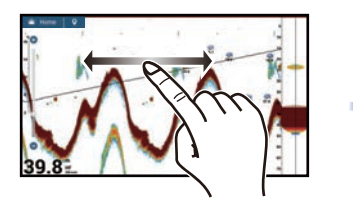

Faire glisser vers la gauche ou vers la droite pour afficher les échos passés.

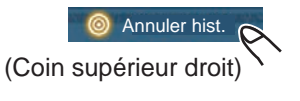

Retour à l'affichage normal.

#### Comment sélectionner le mode de fonctionnement

Le sondeur dispose d'un mode de fonctionnement automatique et d'un mode de fonctionnement manuel. Pour le mode automatique, le gain, l'écho et le TVG sont réglés automatiquement.

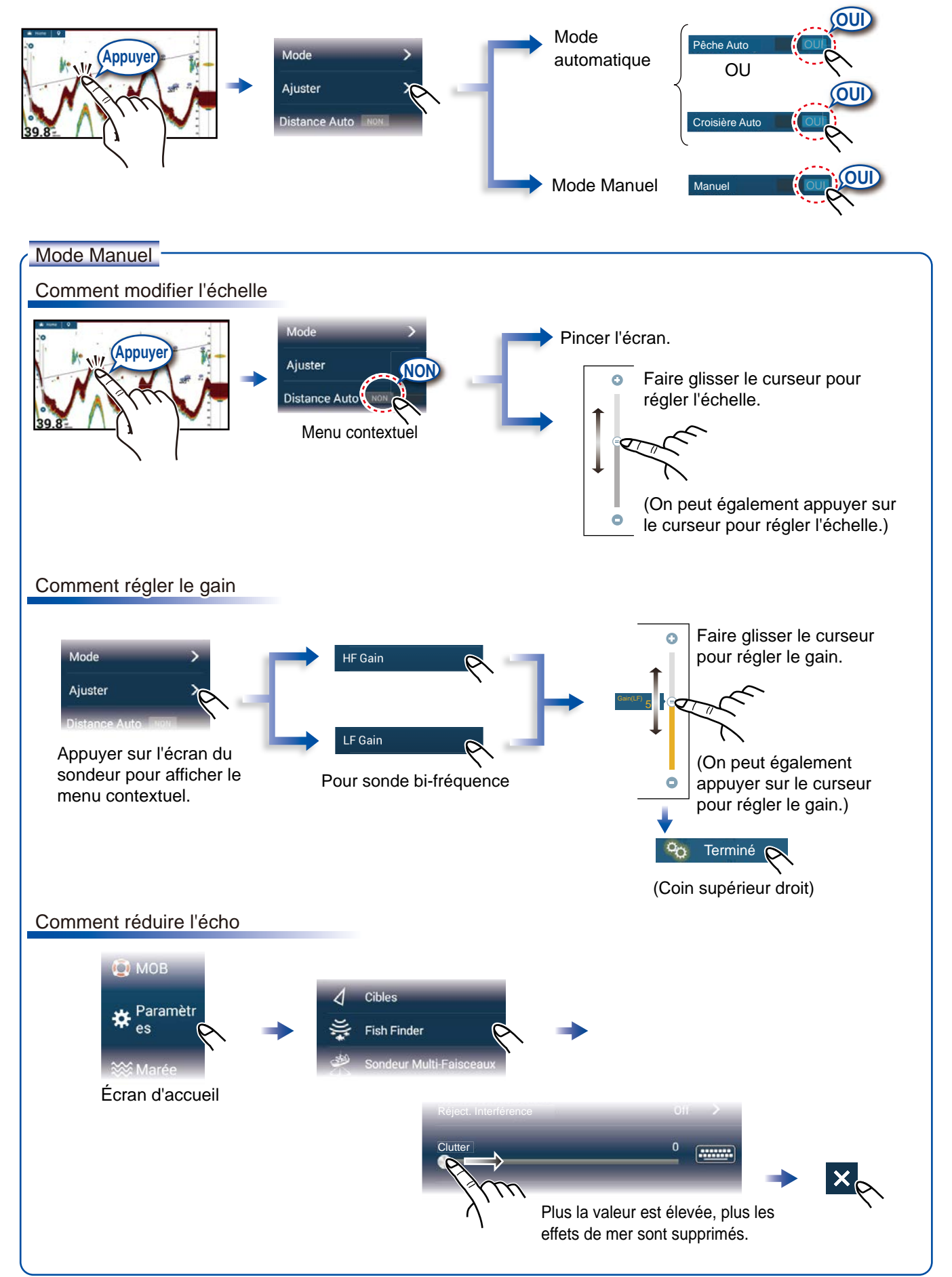

## Écran de zoom

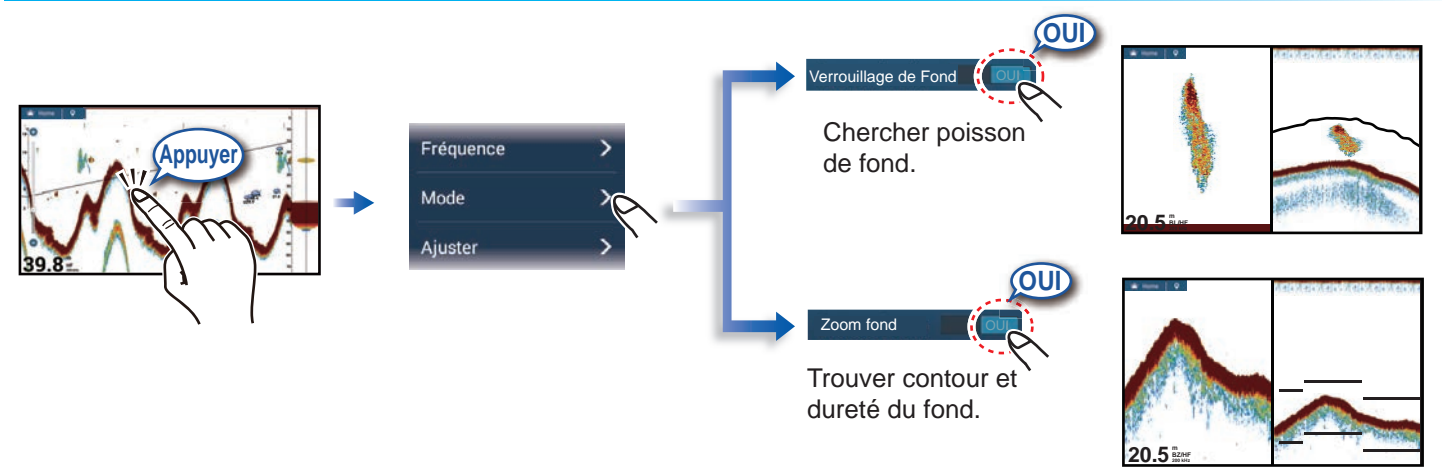

Trace courte : Fond meuble Trace longue : Fond dur

## ACCU-FISH<sup>™</sup>/Discrimination du Fond/RezBoost<sup>™</sup>

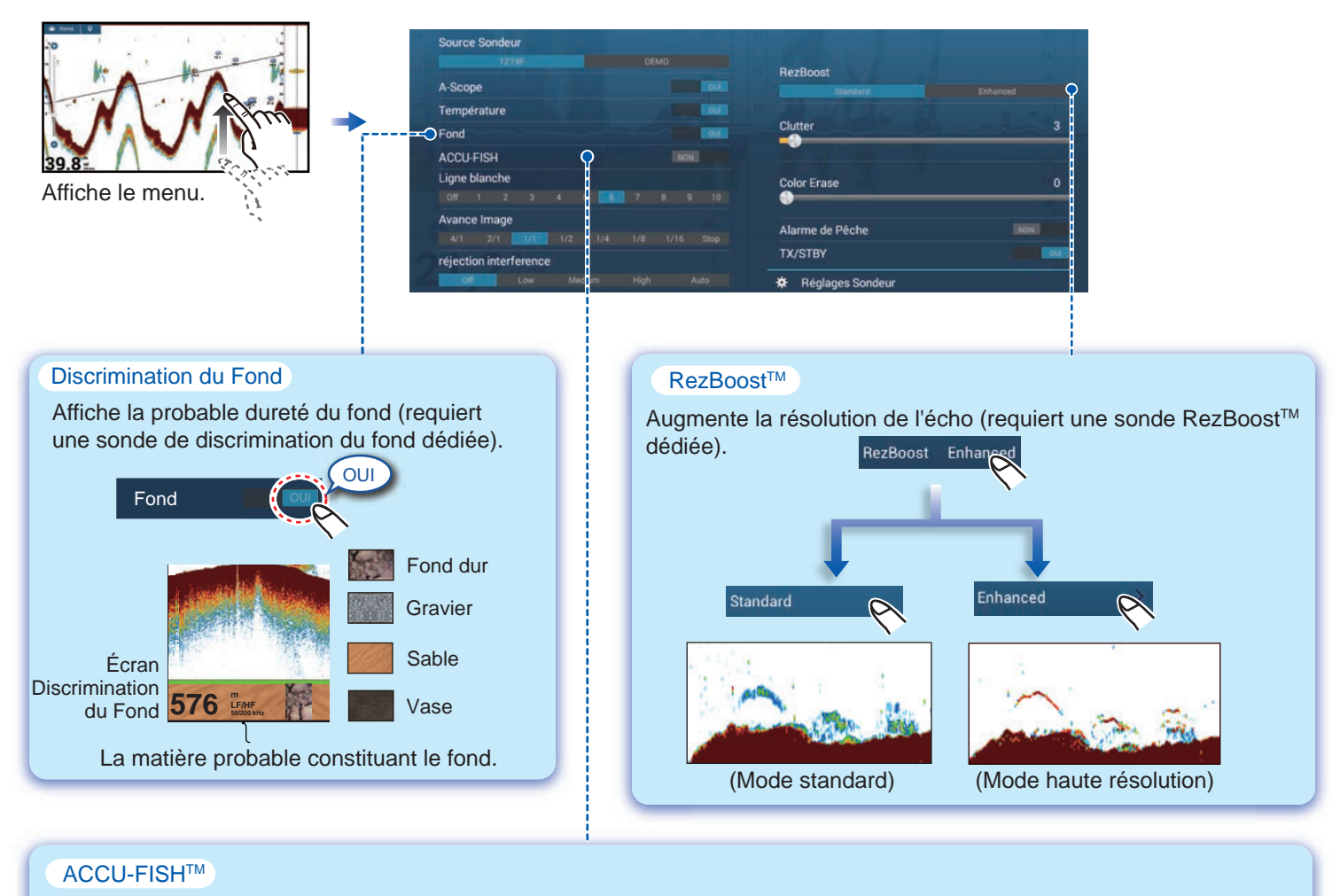

Le poisson détecté peut être marqué d'un symbole poisson (requiert une sonde ACCU-FISH™ dédiée).

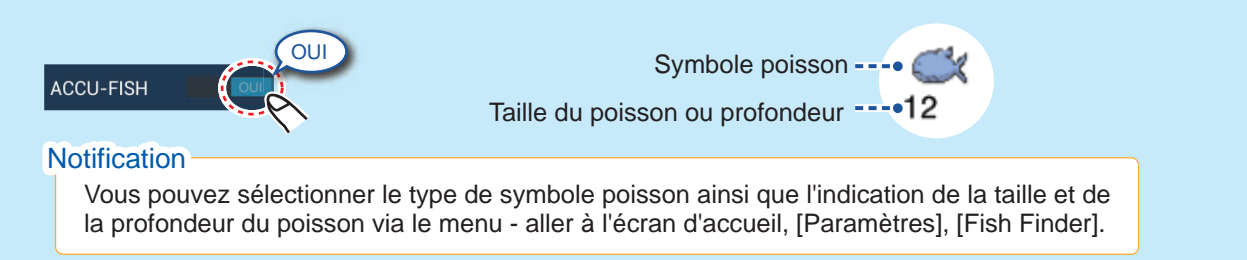

## Affichage Instruments

Avec une connexion à des capteurs appropriés, l'affichage instruments permet de visualiser différentes données de navigation.

#### **Comment activer l'affichage des instruments**

Ajouter une icône d'affichage instruments à l'écran d'accueil pour afficher les instruments.

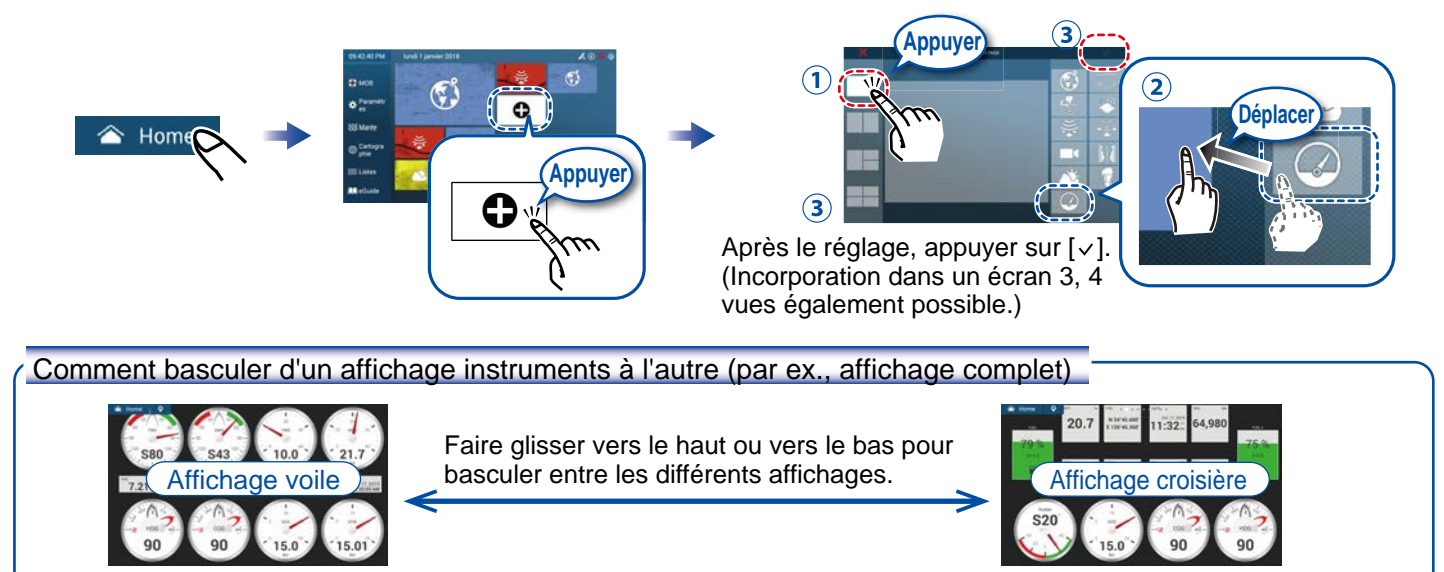

#### **Comment modifier un affichage instruments**

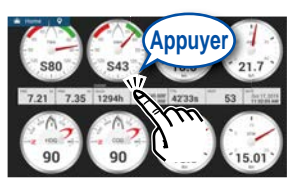

Appuyer sur l'affichage instruments, puis appuyer sur le menu contextuel [Modifier Page].

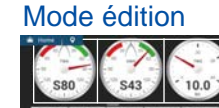

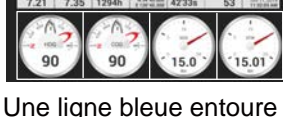

Une ligne bleue entoure chaque indication.

En mode édition, vous pouvez supprimer, modifier, ajouter et réarranger les indications.

#### Pour quitter le mode édition -

Appuyer sur l'écran, puis appuyer sur le menu contextuel [Modifier Page].

#### Comment supprimer ou modifier une indication

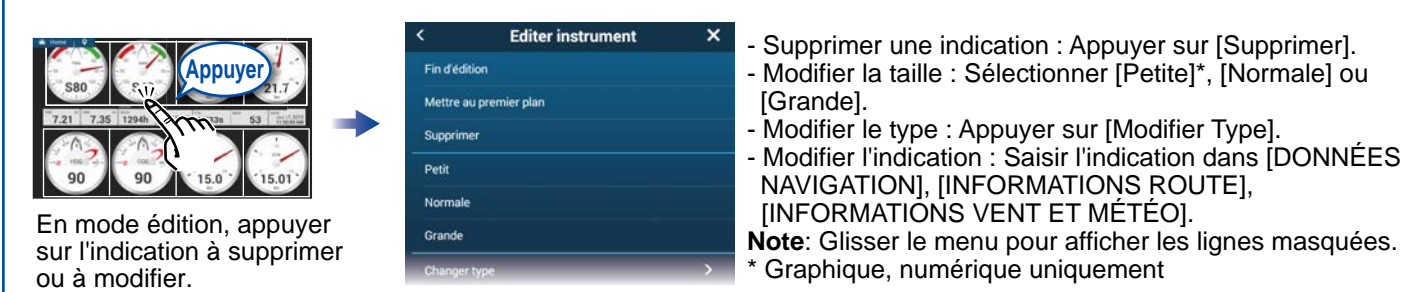

#### Comment ajouter une indication

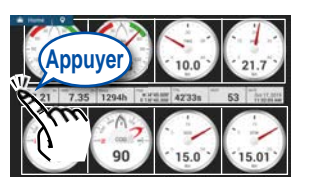

En mode édition, appuyer sur un emplacement non occupé par un affichage instruments.

| <         | Ajouter Instrument | × |
|-----------|--------------------|---|
| Fin d'éd  | ition              |   |
| GRAPHIQUE |                    |   |
| Petit     |                    |   |
|           |                    |   |
| Normal    | 2                  |   |

Sélectionner un taille dans la catégorie souhaitée ([Graphique], [Numérique], [Piste 3D]).

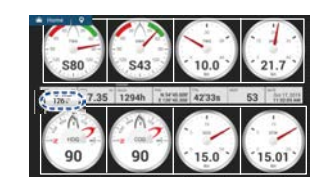

Appuyez sur l'écran instrument ajouté pour modifier les données. (voir ci-dessous)

## Configuration d'un réseau LAN sans fil

Vous pouvez vous connecter à Internet avec le signal LAN sans fil pour télécharger les informations météorologiques, mettre à jour le logiciel et vous connecter à un iPhone, iPod, iPad ou appareil Android<sup>™</sup>, pour faire fonctionner et surveiller un appareil NavNet TZtouch3.

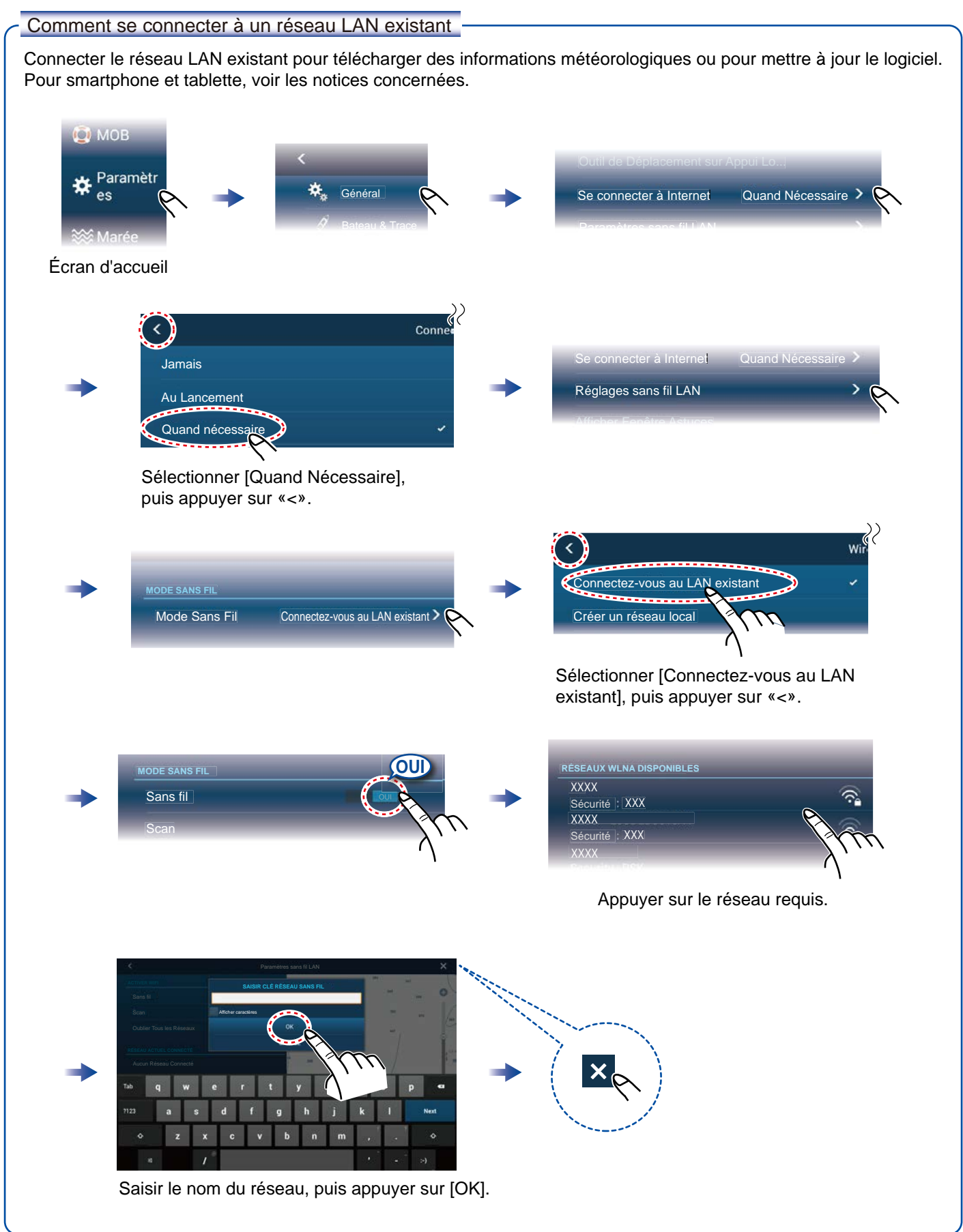

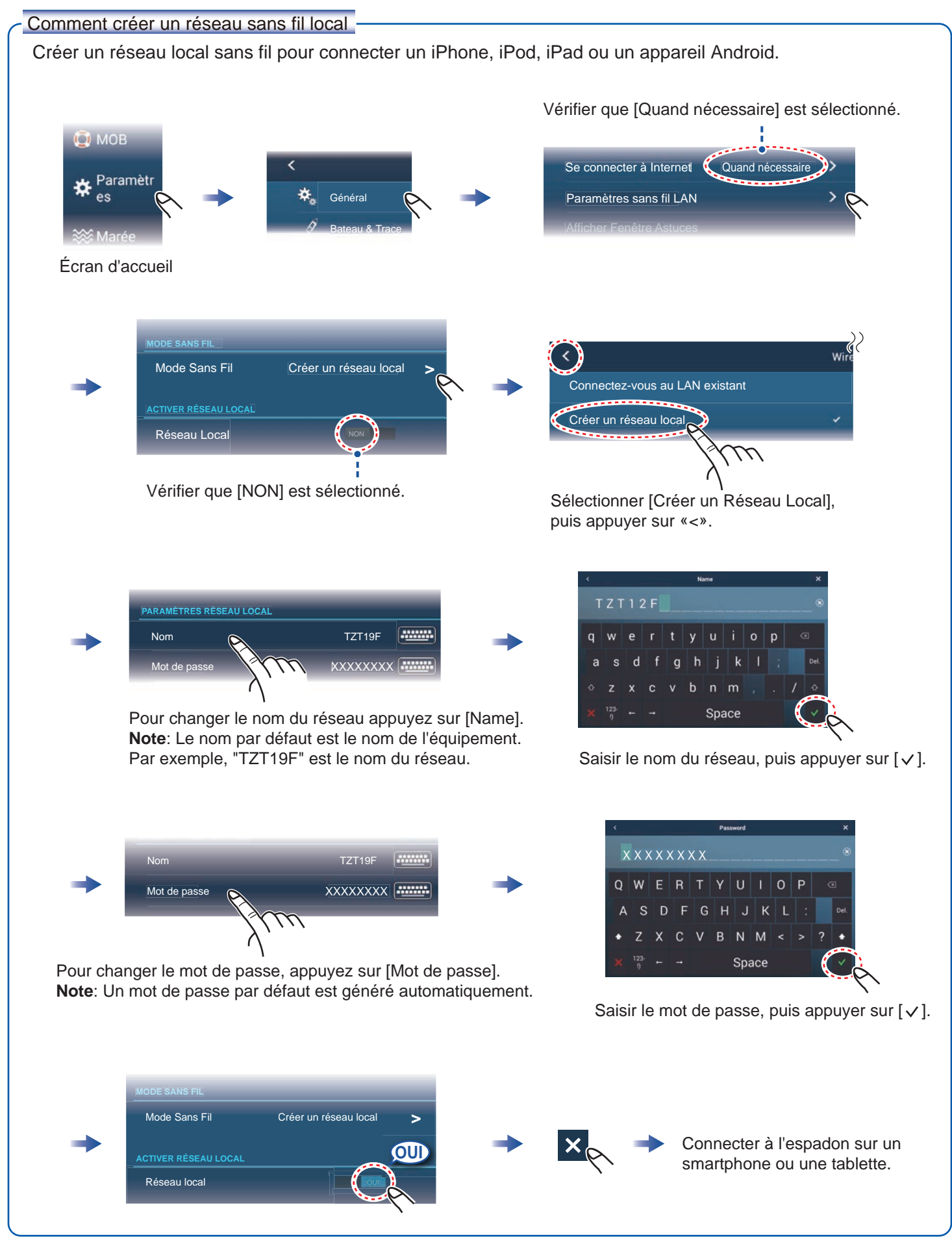

Pub. No. NFR-45120-A1 (2012, TASU) TZT9F/12F/16F/19F